# **INSTRUCTION AU RESEAU**

**Type d'instruction** :  $\Box C \boxtimes LR \Box IT$ 

Date de publication : 20/06/2024

Numéro de l'instruction : LR 2024-133

**Titre de l'instruction :** Ouverture d'un nouveau service « Tableau de bord » du Portail Mon compte partenaire **Résumé** : Mise à disposition d'un nouveau service dans le Portail Mon compte partenaire

| Emetteur :                                                                                                    | A l'attention de :                          |
|----------------------------------------------------------------------------------------------------|---------------------------------------------|
| Direction : Direction réseau et Direction<br>statistiques, études et de la recherche Département / pôle<br>: Département coordination<br>stratégique et supports métiers | Mesdames et Messieurs les Directeurs de Caf |
| Référents à contacter : Olivier                                                                                                    | Informé(s) :                                |
| POTUS Stéphane DONNE                                                                                                    |                                             |
| <b>Organismes destinataires</b> : Caf : 🖂 Caisses multibranches                                                                                                    | 🗆 Centre de Ressources 🖂 Autres :           |
| 🗆 Caf pivots 🗆 Caf adhérentes                                                                                                    |                                             |
| Champ d'application : 🛛 Métropole 🏾 DOM 🗆 Mayotte                                                                                                    |                                             |
|                                                                                                    |                                             |

Processus de rattachement : M1 - Organiser l'offre et favoriser l'accès aux droits et aux services

**Diffusion :**  $\Box$  Diffusion sensible  $\boxtimes$  Diffusion caf.fr  $\Box$  Communicable loi CADA

Texte(s) de référence :

| De sum entre els ne sée eu medifiée : |                                 |
|---------------------------------------|---------------------------------|
| Documents abroges ou modifies :       | Documents abrogés ou modifiés : |

Action(s) à réaliser & échéances :

 $\Box$  Pour application  $\Box$  Pour recommandation  $\boxtimes$  Pour information

Mots-clés : Mon compte partenaire, Tableau de bord, Elisa

#### Nombre de page(s) : 15 Pages Nombre et liste des annexes : 3

- Bulletin adhésion du servic Tableau de bord
- Synthèse des droits Elisa
- Textes de référence

Date de publication : 27/06/2024

Applicable à compter du : Cliquez ou appuyez ici pour entrer une date.

Applicable jusqu'au : Cliquez ou appuyez ici pour entrer une date. ou « sans limitation de durée »

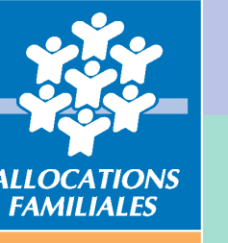

Caisse nationale

caisse nationale des cations familiales

avenue de la Sibelle 85 PARIS cedex 14

: 01 45 65 52 52 : 01 45 65 57 24 Le Portail Mon Compte Partenaire constitue un point d'entrée unique à partir duquel les partenaires ont accès à un « Bouquet de services » en relation avec leurs missions et leurs actions communes avec les Caf.

A partir du mois de juin, un nouveau service « Tableau de bord » intègre progressivement Mon Compte Partenaire avec, dans un premier temps, l'insertion du Tableau de bord Elisa.

La présente information technique apporte des précisions sur les points suivants :

- Les principes d'attribution d'accès au Portail Mon compte partenaire
- Les modalités de gestion des accès au service Tableau de bord
- Les fonctionnalités de ce nouveau service mis en ligne

Le Directeur général délégué chargé du pilotage stratégique et de la coordination des évaluations

La Directrice générale déléguée chargée de la direction du réseau

Arnaud ROZAN

Agnès BASSO-FATTORI

La Directrice des statistiques, des études et de la recherche

Lucie GONZALEZ

#### SOMMAIRE

| 1 Les fondements du service Tableau de bord                                                                     | 4        |
|----------------------------------------------------------------------------------------------------|----------|
| 2 Les principes d'attribution d'accès à un service du Portail Mon Compte Partenaire                             | 4        |
| 3 Les modalités de gestion des accès                                                                            | 5        |
| 4 L'accès au nouveau service mis en ligne                                                                       | 5        |
| 5 Le tableau de bord Elisa                                                                                      | 7        |
| 5.1 Description des accès aux données ELISA pour un utilisateur CAF                                             |          |
| 5.1.1 L'utilisateur CAF a accès aux données de toutes les CAF de France (métropole et DOM)                      | 8        |
| 5.1.2 L'utilisateur CAF a accès aux données de toutes les collectivités territoriales                           |          |
| 5.1.3 L'utilisateur CAF a accès à toutes les données nationales de la CNAF et des MSA                           |          |
| 5.1.4 L'utilisateur CAF a accès à toutes les données des prestations légales                                    | 9        |
| 5.2. Description des accès aux données ELISA pour un utilisateur CNAF                                           | 9        |
| 5.2.1 L'utilisateur CNAF a accès aux données de toutes les CAF et MSA et tous les statuts                       | 9        |
| 5.2.2 L'utilisateur CNAF a accès aux données de toutes les collectivités territoriales                          |          |
| 5.2.3 L'utilisateur CNAF a accès à toutes les données nationales de la CNAF et des MSA                          |          |
| 5.2.4 L'utilisateur CNAF a accès aux données des prestations légales                                            |          |
| 5.3 Description des accès aux données ELISA pour un utilisateur du Conseil départemental                        |          |
| 5.3.1 L'utilisateur conseil départemental a accès à aucune des données des CAF et MSA de son département        |          |
| 5.3.2 L'utilisateur conseil départemental a accès uniquement aux données collectivités territoriales CNAF et MS | A de son |
| département                                                                                                    |          |
| 5.3.3 L'utilisateur conseil départemental a accès à toutes les données nationales de la CNAF et des MSA         |          |
| 5.3.4 L'utilisateur conseil département n'a pas accès aux données des prestations légales                       |          |
| 5.4 Description des accès aux données ELISA pour un utilisateur Ministère                                       |          |
| 5.5 Description des accès aux données ELISA pour un utilisateur MSA                                             |          |
| 5.5.1 L'utilisateur MSA a accès uniquement aux données de sa caisse MSA                                         |          |
| 5.5.2 L'utilisateur MSA a accès uniquement aux données collectivités territoriales MSA de sa caisse             |          |
| 5.5.3 L'utilisateur MSA a accès aux données nationales uniquement MSA                                           |          |
| 5.5.4 L'utilisateur MSA n'a pas accès aux données des prestations légales                                       |          |
| 5.6 Description des accès aux données ELISA pour un utilisateur CCMSA                                           |          |
| 5.6.1 L'utilisateur CCMSA a accès aux données MSA de toutes les caisses MSA                                     |          |
| 5.6.2 L'utilisateur CCMSA a accès aux données des collectivités territoriales uniquement MSA                    |          |
| 5.6.3 L'utilisateur CCMSA a accès aux données nationales uniquement MSA                                         |          |
| 5.6.4 L'utilisateur CCMSA n'a pas accès aux données des prestations légales                                     |          |
| 6 ANNEXES                                                                                                    | 15       |
| 6.1 Annexe 1 : Bulletin adhésion du service Tableau de bord                                                     | 15       |
| 6.2 Annexe 2 : Synthèse des droits Elisa                                                                        | 15       |
| 6.3 Annexe 3 : Textes de référence                                                                              | 15       |

## 1. Les fondements du service Tableau de bord

Mon compte partenaire propose une nouvelle offre de service Tableau de bord afin de visualiser des éléments clés de pilotage sur la relation de service pour répondre aux objectifs de la Cog. Ce service a pour objectifs :

- De fournir des données aux partenaires lisibles et de manière sécurisée sur leur périmètre d'intervention et de responsabilité ;
- D'être un outil de communication externe ;
- De mettre en lumière les données stratégiques de la Branche Famille ;
- De favoriser l'apprentissage continu en recherchant constamment la meilleure articulation avec les partenaires ;
- De rationnaliser la masse d'informations en se focalisant sur ce qui est le plus important ;
- D'aider à enrichir la prise de décision.

Ce service permet par thématique de proposer un accès à des outils de synthèse et de visualisation de situations décrites et de constats effectués par les indicateurs PowerBI.

Ce service regroupe dans un premier temps les données Elisa sur le suivi statistique des bénéficiaires du RSA et mettra à disposition à moyen terme d'autres données de pilotage accessibles aux différents profils définis de partenaires.

Cette nouvelle fonctionnalité va être livrée dans la version L2406 du mois de juin. Une phase de présérie sera organisée avec un partenaire sur une dizaine de jours pour s'assurer du bon fonctionnement de ce service avant une généralisation qui sera effective d'ici la fin du mois.

## 2. Les principes d'attribution d'accès à un service du Portail Mon Compte Partenaire

Les principes fondant l'attribution de l'accès à un service du Portail Mon compte partenaire sont :

- La légitimité de l'opérateur social à bénéficier du service,
- Le respect de la doctrine nationale d'accès,
- L'existence et la validité des supports contractuels.

En amont de la mise à disposition des accès à Mon compte partenaire, trois documents contractuels sont à signer entre la Caf et le partenaire :

- Une convention d'accès Mon compte partenaire
  - Contractualisation entre une Caf et un organisme partenaire
  - Définition des missions pour lesquelles le partenaire peut disposer d'habilitations, les conditions dans lesquelles il peut les exercer ainsi que les conditions d'administration des habilitations.
- Un contrat de services :
  - Définition des engagements de services entre la Caf et son partenaire dans le cadre de l'accès à Mon compte Partenaire.
- Un bulletin d'adhésion propre à chaque service.
  - Description des modalités d'accès à un service donné, comme par exemple les rôles mis à disposition du partenaire où la portée d'habilitation.

Un partenaire ne peut avoir qu'une convention et un contrat de services actifs à la fois avec la Caf.

Les nouveaux partenaires qui souhaitent accéder au service Tableau de bord doivent appliquer le processus actuel de conventionnement.

Pour ceux qui ont déjà une convention, notamment les Conseils départementaux, seul le nouveau bulletin d'adhésion en pièce jointe de cette LR est à renseigner manuellement.

## 3. Les modalités de gestion des accès.

Le module sur les habilitations (Habpps) permet à la Caf d'attribuer les autorisations d'accès à un ou plusieurs service(s) du Portail Mon compte partenaire.

La Caf délègue ou non en fonction des cas, la gestion des utilisateurs au partenaire. Dans le cas où le mode de gestion délégué est retenu, le partenaire attribue les droits d'utilisation à son personnel dans le cadre du périmètre d'autorisation d'accès attribué par la Caf.

Le niveau de délégation est précisé au niveau du contrat de service entre le partenaire et la Caf.

Si une délégation est donnée à un partenaire alors celle-ci vaut pour tous les services auxquels ledit partenaire a droit. La délégation n'est pas liée au service lui-même.

S'il y a un changement du mode de délégation, alors la convention doit être clôturée et il est nécessaire d'en recréer une autre dans le module habilitations (Habpps).

La Caf peut déléguer les habilitations à certains partenaires (pour une convention donnée) et gérer elle-même les habilitations des agents d'autres partenaires. Pour un partenaire donné, il n'y a qu'un choix possible (mode centralisé ou délégué).

### 4. L'accès au nouveau service mis en ligne

Une fois le processus d'accès à Mon compte partenaire effectué, le partenaire accède à son écran d'accueil, saisi son identifiant et mot de passe pour accéder aux services auxquels il est autorisé en fonction de ses habilitations.

| BIENVENUE                                                               |                                         |                                                                                    |
|-------------------------------------------------------------------------|-----------------------------------------|------------------------------------------------------------------------------------|
| CONNEXION                                                               |                                         | VOUS ÊTES BAILLEUR                                                                 |
| Identifiant 🔞                                                           | Mot de passe                            | Une page de connexion vous est<br>dédiée                                           |
| TUT4410001                                                              | ة<br>ا                                  | Espace Bailleur                                                                    |
| Problème de connexion                                                   | Mot de passe oublié ?                   |                                                                                    |
|                                                                         |                                         | SÉCURITÉ                                                                           |
| Modifier votre mot de passe a                                           | près la connexion                       | Accès à Mon Compte Partenaire                                                      |
|                                                                         | Connexion                               | <ul> <li>Ne partagez jamais votre<br/>identifiant et votre mot de passe</li> </ul> |
| Pour savoir comment sont traitées<br>consultez la page "informatique et | vos données personnelles,<br>libertés". |                                                                                    |

En cas de 1ère connexion d'un nouveau partenaire, celui-ci accède en premier lieu à la page de validation des conditions générales d'utilisation (CGU) du portail « Mon compte partenaire » et les accepte pour accéder au service souhaité.

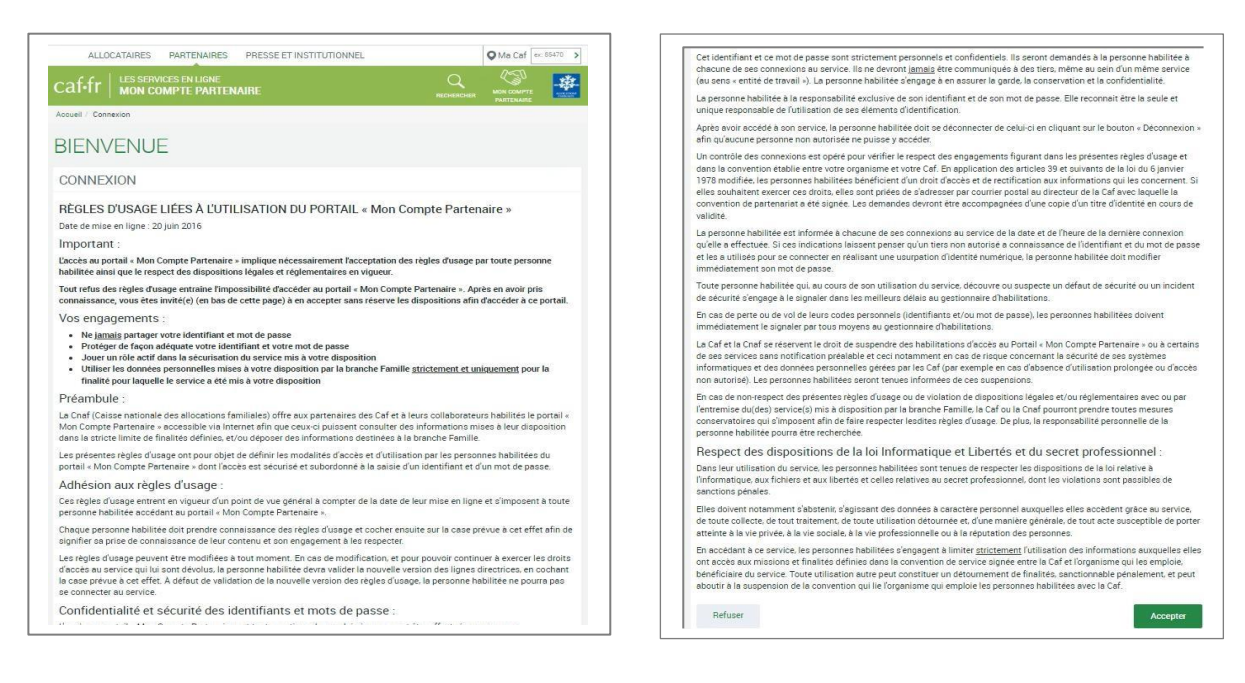

Pour un partenaire habilité au service Tableau de bord, il accède à l'offre

Soit par le menu,

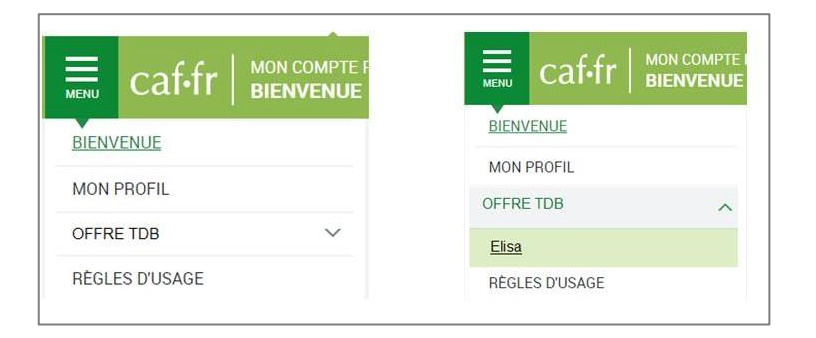

Soit par un clic sur la tuile « OFFRE TDB ».

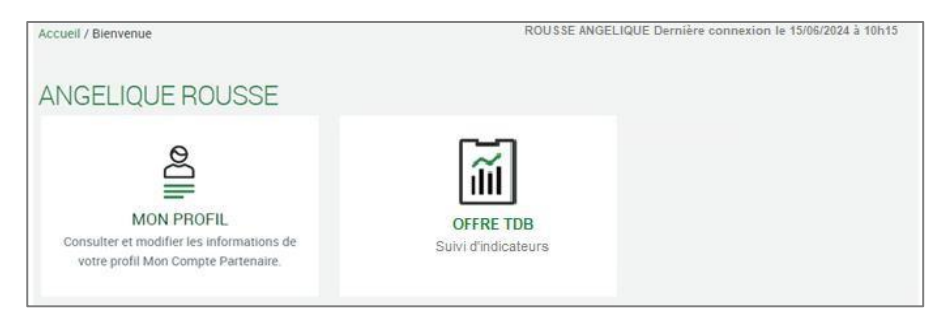

Quand le partenaire clique sur la tuile « OFFRE TDB », il accède à l'écran suivant :

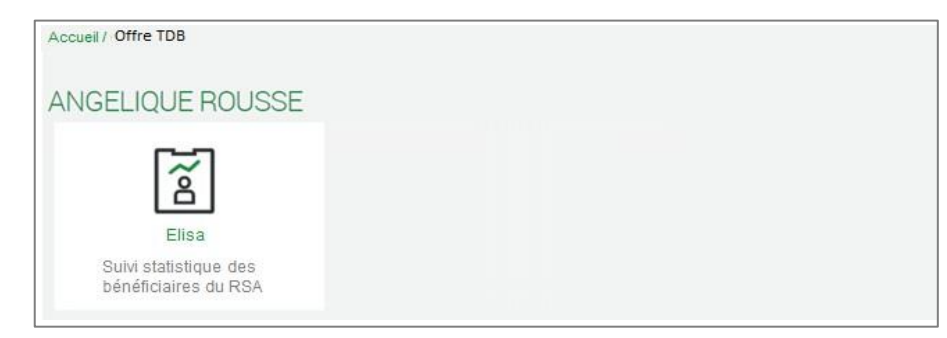

Quand le partenaire clique sur la tuile « Elisa », il accède à la page d'accueil du tableau de bord Elisa :

| BIENVENUE                        | Accuei / Offre TDB / Elisa                                                                                                    |  |  |  |  |  |  |
|----------------------------------|----------------------------------------------------------------------------------------------------|--|--|--|--|--|--|
| CHANGER VOTRE DATE DE<br>TRAVAIL | ELISA                                                                                                    |  |  |  |  |  |  |
| OFFRE TDB                        | Eléments Locaux d'Informations Statistiques Allocataires                                                                                                    |  |  |  |  |  |  |
| RÈGLES D'USAGE                   | ELISA propose la consultation de <b>données de pilotage</b> sur les allocataires des prestations légales versées par la branche famille<br><b>ELISA est organisée autour de trois thèmes :</b><br>- les binéficiaires de preuta docularité active (RSA) et les montants financies (données accessibles par les Cat et la Cnat)<br>- les binéficiaires de Preuta docularité active (RSA) et les montants financies (données accessibles par les Conteils ginéraux, les Cat et la Cnat) |  |  |  |  |  |  |
| MON PROFIL                       |                                                                                                    |  |  |  |  |  |  |
|                                  |                                                                                                    |  |  |  |  |  |  |
|                                  | Las données précoess sont consultables chaque mois.<br>Las données semi-définitios de cla non disponibles tous les mois et celles de Mas sont disponibles à chaque dernier mois de trimestre.<br>Las données définitives ne comprennent que les informations provenant de Cal                                                                                                    |  |  |  |  |  |  |
|                                  | Source : CAF on MSA                                                                                                    |  |  |  |  |  |  |

## 5. Le tableau de bord Elisa

Dans le cadre de la bascule du système d'information décisionnel (SID) de SAS vers une plateforme Azure/Databricks, il est prévu une réécriture en Power BI de tableaux de bord, alimentés aujourd'hui par des données SAS.

Parmi ces tableaux de bord, certains sont adressés en dehors de la branche, c'est le cas d'Elisa, qui assure un suivi des bénéficiaires du RSA à l'attention des conseils départementaux qui financent cette prestation.

La mise à disposition des données via Elisa se réfère à la loi 2008-1249 – Art 3 du 1<sup>er</sup> décembre 2008 généralisant le Revenu de solidarité active et au décret 404 - Art 7 du 15 Avril 2009 relatif au Rsa.

Ce tableau de bord répond à une obligation règlementaire, est consultable par les conseils départementaux, les Caf et la direction générale de la cohésion sociale avec différents niveaux d'agrégat.

Le décommissionnement d'Elisa sous technologie SAS est prévu sur le mois de juin 2024.

Les données Elisa seront intégrées au service Tableau de bord Mon compte partenaire permettant ainsi de maintenir l'offre de service à destination des partenaires.

Les personnes habilitées à ce nouveau service, et particulièrement au tableau de bord Elisa, auront un accès à PowerBI pour obtenir toutes les informations souhaitées pour lesquelles ils sont habilités. Ces accès sont définis en fonction de leur profil.

Six profils utilisateurs ont été identifiés :

- Agent CAF
- Agent CNAF
- Agent Conseil départemental
- Agent partenaire national (Ministère)
- Utilisateur MSA
- Utilisateur CCMSA

#### 5.1. Description des accès aux données ELISA pour un utilisateur CAF

#### 5.1.1. L'utilisateur CAF a accès aux données de toutes les CAF de France (métropole et DOM)

L'utilisateur CAF n'a pas accès aux données MSA. Le bouton MSA n'apparaît donc pas sur ce profil.

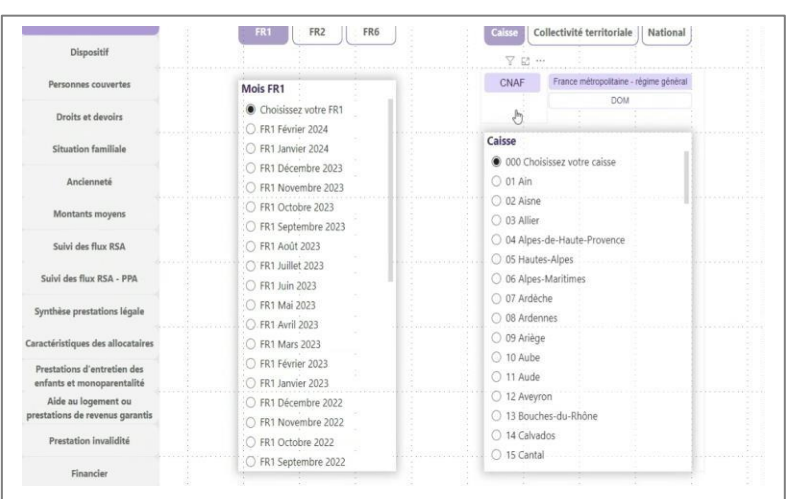

#### 5.1.2. L'utilisateur CAF a accès aux données de toutes les collectivités territoriales

A partir de collectivités territoriales, l'utilisateur CAF à accès à l'ensemble des données CNAF et MSA sur tous les départements.

|                                                       | FR1 FR2 FR6                                                      | Caisse Collectivité territoriale National   | Dispositif                        |                                                             |                                                         |
|-------------------------------------------------------|------------------------------------------------------------------|---------------------------------------------|-----------------------------------|-------------------------------------------------------------|---------------------------------------------------------|
| Dispositif                                            |                                                                  |                                             | Personnes couvertes               | ALL PRI                                                     | CNAF Tous statuts                                       |
| Personnes couvertes                                   | Mois FR1                                                         | CNAF France métropolitaine - régime général |                                   | MOIS FR1                                                    | Statut salarié                                          |
| Droits et devoirs                                     | Choisissez votre FR1     FR1 Educire 2024                        | MSA DOM                                     | Droits et devoirs                 | Choisissez votre FR1     C FR1 Février 2024                 | Statut exploitant agricole                              |
| Situation familiale                                   | <ul> <li>FR1 Fevrier 2024</li> <li>FR1 Janvier 2024</li> </ul>   | Collectivité territoriale                   | Situation familiale               | FR1 Janvier 2024 FR1 Décembre 2023                          | Collectivité territoriale                               |
| Ancienneté                                            | <ul> <li>FR1 Décembre 2023</li> <li>FR1 Novembre 2023</li> </ul> | 02 Alisne                                   | Ancienneté                        | O FR1 Novembre 2023                                         | Aisne - Tous statuts                                    |
| Montants moyens                                       | FR1 Octobre 2023 FR1 Sentembre 2023 FR1 Sentembre 2023           | O3 Allier     O4 Alpes-de-Haute-Provence    | Montants moyens                   | FR1 Octobre 2023 FR1 Septembre 2023                         | Allier - rous statuts =                                 |
| Sulvi des flux RSA                                    | O FR1 Août 2023                                                  | 05 Hautes-Alpes     06 Alpes-Maritimes      | Sulvi des flux RSA                | O FR1 Aoút 2023                                             | Alpes-Maritimes - Tous statuts Ardèche - Tous statuts   |
| iulvi des flux RSA - PPA                              | <ul> <li>FR1 Juillet 2023</li> <li>FR1 Juin 2023</li> </ul>      | 07 Ardèche                                  | Sulvi des flux RSA - PPA          | <ul> <li>FR1 Juillet 2023</li> <li>FR1 Juin 2023</li> </ul> | Ardennes - Tous statuts                                 |
| nthèse prestations légale                             | <ul> <li>FR1 Mai 2023</li> <li>FR1 Avril 2023</li> </ul>         | 08 Ardennes                                 | Synthèse prestations légale       | O FR1 Mai 2023                                              | Ariège - Tous statuts                                   |
| téristiques des allocataires                          | O FR1 Mars 2023                                                  | 10.Aube     11 Aude                         | Caractéristiques des allocataires | O FR1 Mars 2023                                             | Aude - Tous statuts                                     |
| estations d'entretien des<br>fants et monoparentalité | FR1 Fevrier 2023     FR1 Janvier 2023                            | 12 Aveyron                                  | Prestations d'entretien des       | FR1 Février 2023     FR1 Lanvier 2023                       | Bas-Rhin - Tous statuts                                 |
| Aide au logement ou<br>tations de revenus garantis    | FR1 Décembre 2022     FR1 Novembre 2022                          | 13 Bouches-du-knone                         | Alde au logement ou               | O FR1 Décembre 2022                                         | Bouches-du-Rhône - Tous statuts Calvados - Tous statuts |
| Prestation invalidité                                 | FR1 Octobre 2022     FR1 Septembre 2022                          | 15 Cantal     16 Charente                   | Prestation invalidité             | FR1 Novembre 2022 FR1 Octobre 2022                          | Cantal - Tous statuts                                   |
| Financier                                             | C FRT Septembre 2022                                             |                                             |                                   | () (D1 Contractor 2011                                      | Charente - Tous statuts                                 |

#### 5.1.3. L'utilisateur CAF a accès à toutes les données nationales de la CNAF et des MSA

| Dispositif                        |                      |                                                                                                    |     |
|-----------------------------------|----------------------|----------------------------------------------------------------------------------------------------|-----|
| Personnes couvertes               | Mois FR1             | National                                                                                                    |     |
| Droits at devoirs                 | Choisissez votre FR1 |                                                                                                    |     |
|                                   | O. FR1 Février 2024  | ·····                                                                                                    | 1.1 |
| Situation familiale               | O FR1 Janvier 2024   | France métropolitaine - régime général                                                                                                    |     |
|                                   | O FR1 Décembre 2023  | DOM                                                                                                    |     |
| Ancienneté                        | O FR1 Novembre 2023  | A II MSA                                                                                                    |     |
| Montants movens                   | O FR1 Octobre 2023   |                                                                                                    | 1   |
| monunu moyers                     | O FR1 Septembre 2023 | Tous statuts                                                                                                    |     |
| Suivi des flux RSA                | FR1 Août 2023        | 🛄 Statut salarié                                                                                                    |     |
|                                   | O FR1 Juillet 2023   | Statut exploitant agricole                                                                                                    |     |
| Sulvi des flux RSA - PPA          | O FR1 Juin 2023      |                                                                                                    |     |
| Synthèse prestations légale       | O FR1 Mai 2023       |                                                                                                    |     |
| Shinness becautions refere        | O FR1 Avril 2023     |                                                                                                    |     |
| Caractéristiques des allocataires | O FR1 Mars 2023      | 1                                                                                                    |     |
| Prestations d'entretien des       | O FR1 Février 2023   |                                                                                                    |     |
| enfants et monoparentalité        | O FR1 Janvier 2023   |                                                                                                    |     |
| Alde au logement ou               | O FR1 Décembre 2022  |                                                                                                    |     |
| prestations de revenus garantis   | O FR1 Novembre 2022  |                                                                                                    |     |
| Prestation invalidité             | O FR1 Octobre 2022   |                                                                                                    |     |
|                                   | FR1 Septembre 2022   | and the second second sec |     |

#### 5.1.4. L'utilisateur CAF a accès à toutes les données des prestations légales

L'utilisateur CAF a accès aux données des prestations légales :

- Synthèse prestation légale
- Caractéristiques allocataires
- Prestations d'entretien des enfants et monoparentalité
- Aide au logement ou prestations de revenus garantis
- Prestation invalidité

| Dispositif                                            |                                                                  |                                    |                                 |                                   |                                     |                                |                 |                |          |           |            |
|-------------------------------------------------------|------------------------------------------------------------------|------------------------------------|---------------------------------|-----------------------------------|-------------------------------------|--------------------------------|-----------------|----------------|----------|-----------|------------|
| Personnes couvertes                                   |                                                                  |                                    |                                 |                                   |                                     |                                |                 |                |          |           |            |
| Droits et devoirs                                     | Nombre                                                           | d'allocatair                       | res et de pe                    | rsonnes cou                       | wertes par u                        | ne prestatio                   | on légale       |                | Effectif |           |            |
| Situation familiale                                   | Nombre to                                                        | otal d'allocata                    | aires de BENE                   | TRIM perceva                      | nt au moins u                       | e prestation (                 | PRESFRES=2,     | 4,5,6,9)       |          | 57        | 108        |
| Ancienneté                                            | Nombre d                                                         | e personnes o<br>'enfants ouvr     | couvertes (all<br>ant droit à a | ocataire + con<br>a moins une pr  | ijoint + person<br>restation (moli  | ne(s) à charge<br>de naissance | e)<br>à 25 ans) |                |          | 137<br>57 | 433<br>794 |
| Montants moyens                                       | Nombre d<br>Bénéficiai                                           | 'enfants à chi<br>res d'au moin    | arge au sens<br>is un minima    | de la législatio<br>(AAH, RSO, RS | in des Prestatio<br>SA de droit con | ons Familiales<br>nmun)        | (0 à 20 ans)    |                |          | 56        | 974<br>114 |
| Suivi des flux RSA                                    | Bénéficiaires sans minima ni alde au logement                    |                                    |                                 |                                   |                                     |                                |                 |                |          | 30        | 317        |
| ulvi des flux RSA - PPA                               | Dont étudiants<br>Rénéficieurs d'une alde au lonament uniquement |                                    |                                 |                                   |                                     |                                |                 |                |          | 10        | 438        |
| nthèse prestations légale                             | Nombre d                                                         | e personnes o                      | couvertes par                   | une aide au le                    | ogement (allo                       | ataire + conjo                 | oint + personn  | e(s) à charge) |          | 41        | 136        |
| ctéristiques des allocataires                         |                                                                  |                                    |                                 |                                   |                                     |                                |                 |                |          |           |            |
| estations d'entretien des<br>fants et monoparentalité |                                                                  |                                    |                                 |                                   |                                     |                                |                 |                |          |           |            |
| Aide au logement ou<br>tations de revenus garantis    |                                                                  |                                    |                                 |                                   |                                     |                                |                 |                |          |           |            |
| Prestation invalidité                                 |                                                                  |                                    |                                 |                                   |                                     |                                |                 |                |          |           |            |
| Financier                                             | Source : CNAF, I<br>Champs : France                              | FR1 au titre du<br>e métropolitair | ne - régime qu                  | 123<br>Inéral, Caf - 07           | Ardèche                             |                                |                 |                |          |           |            |

- 5.2. Description des accès aux données ELISA pour un utilisateur CNAF
- 5.2.1. L'utilisateur CNAF a accès aux données de toutes les CAF et MSA et tous les statuts (statut salarié, statut exploitant agricole)

| Dispositif                       |                        |                                                         |
|----------------------------------|------------------------|---------------------------------------------------------|
| Personnes couvertes              | Mois FR1               | CNAF Dus statuts                                        |
|                                  | C Choisissez votre FR1 | MSA Statut salarié                                      |
| Droits et devoirs                | O FR1 Février 2024     | Statut exploitant agricole                              |
| Situation familiale              | O FR1 Janvier 2024     | Caisse                                                  |
|                                  | O FR1 Décembre 2023    | <ul> <li>Ain-Rhône - Tous statuts</li> </ul>            |
| Ancienneté                       | O FR1 Novembre 2023    | Alpes du Nord - Tous statuts                            |
|                                  | O FR1 Octobre 2023     | Alpes-Vaucluse - Tous statuts                           |
| Montants moyens                  | FR1 Septembre 2023     | <ul> <li>Alsace - Tous statuts</li> </ul>               |
| Suivi des flux RSA               | O FR1 Apút 2023        | <ul> <li>Ardèche Drôme Loire - Tous statuts</li> </ul>  |
|                                  | O FR1 Juillet 2023     | Armorique - Tous statuts                                |
| Suivi des flux RSA - PPA         | O FR1 kiin 2023        | Auvergne - Tous statuts                                 |
|                                  | O FR1 Mai 2023         | <ul> <li>Beauce Cœur de Loire - Tous statuts</li> </ul> |
| Synthèse prestations légale      | FR1 Avril 2023         | <ul> <li>Berry-Touraine - Tous statuts</li> </ul>       |
| aractéristiques des allocataires | FR1 Mars 2023          | O Bourgogne - Tous statuts                              |
|                                  | O FR1 Février 2023     | Charentes - Tous statuts                                |
| enfants et monoparentalité       | O FR1 Janvier 2023     | Côtes Normandes - Tous statuts                          |
| Aide au logement ou              | FR1 Décembre 2022      | O CPS - Saint-Barthélemy - Tous statuts                 |
| restations de revenus garantis   | FR1 Novembre 2022      | O Dordogne, Lot-et-Garonne - Tous statuts               |
| Prestation invalidité            | O FR1 Octobre 2022     | O Franche-Comté - Tous statuts                          |
|                                  | FR1 Septembre 2022     | Gironde - Tous statuts                                  |
| Financier                        |                        |                                                         |

#### 5.2.2. L'utilisateur CNAF a accès aux données de toutes les collectivités territoriales

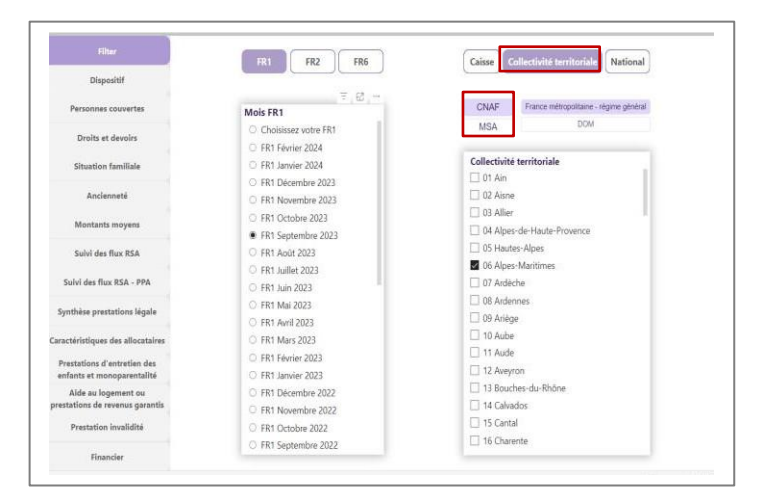

#### 5.2.3. L'utilisateur CNAF a accès à toutes les données nationales de la CNAF et des MSA

| Dispositif                    |                      |        |                                        |                     |
|-------------------------------|----------------------|--------|----------------------------------------|---------------------|
| Personnes couvertes           | Mois FR1             |        | National                               |                     |
| Droits et devoirs             | Choisissez votre FR1 |        | CNAF                                   |                     |
|                               | O FR1 Février 2024   |        |                                        |                     |
| Situation familiale           | O FR1 Janvier 2024   |        | France métropolitaine - régime général |                     |
|                               | O FR1 Décembre 2023  |        | ром                                    |                     |
| Ancienneté                    | O FR1 Novembre 2023  |        | ∽ □ MSA                                | 5                   |
| Montants movens               | O FR1 Octobre 2023   | 1      |                                        | and a second second |
| nonana nojina                 | O FR1 Septembre 2023 | (2) 3. | Tous statuts                           |                     |
| Suivi des flux RSA            | O FR1 Août 2023      |        | 🗌 Statut salarié                       | 3.1                 |
|                               | O FR1 Juillet 2023   |        | Statut exploitant agricole             |                     |
| iulvi des flux RSA - PPA      | : FR1 Juin 2023      | 1 2 2  |                                        | 1.1                 |
| nthàta mantations lámla       | O FR1 Mai 2023       |        |                                        |                     |
| inner president regime        | O FR1 Avril 2023     |        |                                        |                     |
| ctéristiques des allocataires | O FR1 Mars 2023      | 1.1    |                                        |                     |
| estations d'entretien des     | O FR1 Février 2023   |        |                                        |                     |
| fants et monoparentalité      | O FR1 Janvier 2023   |        |                                        |                     |
| Aide au logement ou           | O FR1 Décembre 2022  | 121    |                                        |                     |
| tations de revenus garantis   | O FR1 Novembre 2022  |        |                                        |                     |
| Prestation invalidité         | O FR1 Octobre 2022   |        |                                        |                     |
|                               | O FR1 Septembre 2022 |        |                                        | non and an          |

#### 5.2.4. L'utilisateur CNAF a accès aux données des prestations légales

L'utilisateur CNAF a accès à toutes les données des prestations légales :

- Synthèse prestation légale
- Caractéristiques allocataires
- Prestations d'entretien des enfants et monoparentalité
- Aide au logement ou prestations de revenus garantis
- Prestation invalidité

| Dispositif                                                |                                                      |             |                |                  |                 |                 |               |               |          |     |     |
|-----------------------------------------------------------|------------------------------------------------------|-------------|----------------|------------------|-----------------|-----------------|---------------|---------------|----------|-----|-----|
| Personnes couvertes                                       |                                                      |             |                |                  |                 |                 |               |               |          |     |     |
| Droits et devoirs                                         | Nombre d'a                                           | allocatair  | es et de pe    | rsonnes cou      | wertes par u    | ne prestatio    | on légale     |               | Effectif |     |     |
| Situation familiale                                       | Nombre total                                         | d'allocata  | ires de BENE   | TRIM perceva     | nt au moins u   | ne prestation ( | PRESFRES=2,4  | 1,5,6,9)      |          | 57  | 108 |
|                                                           | Nombre de p                                          | ersonnes o  | ouvertes (allo | ocataire + cor   | njoint + persor | ne(s) à charge  | )             |               |          | 137 | 433 |
| Ancienneté                                                | Nombre d'en                                          | fants ouvra | ant droit à au | moins une p      | restation (mol  | de naissance    | à 25 ans)     |               |          | 57  | 794 |
|                                                           | Nombre d'en                                          | fants à cha | rge au sens d  | le la législatic | n des Prestatio | ons Familiales  | (0 à 20 ans)  |               |          | 56  | 974 |
| Montants moyens                                           | Bénéficiaires                                        | d'au moins  | un minima (    | AAH, RSO, RS     | SA de droit con | nmun)           |               |               |          | 12  | 114 |
|                                                           | <b>Bénéficiaires</b>                                 | sans minin  | sa ni aide au  | logement         |                 |                 |               |               |          | 30  | 317 |
| Suivi des flux RSA                                        | Bénéficiaires d'une aide au logement (ALF, ALS, APL) |             |                |                  |                 |                 |               | .21           | 526      |     |     |
|                                                           | Dont étudiants                                       |             |                |                  |                 |                 |               |               | 438      |     |     |
| Suivi des flux RSA - PPA                                  | Bénéficiaires                                        | d'une aide  | au logement    | uniquement       |                 |                 |               |               |          | 10  | 440 |
| Synthèse prestations légale                               | Nombre de p                                          | ersonnes o  | ouvertes par   | une aide au l    | ogement (allo   | ataire + conjo  | int + personn | e(s) à charge |          | 41  | 135 |
| Caractéristiques des allocataires                         |                                                      |             |                |                  |                 |                 |               |               |          |     |     |
| Prestations d'entretien des<br>enfants et monoparentalité |                                                      |             |                |                  |                 |                 |               |               |          |     |     |
| Alde au logement ou<br>prestations de revenus garantis    |                                                      |             |                |                  |                 |                 |               |               |          |     |     |
| and the second second second                              |                                                      |             |                |                  |                 |                 |               |               |          |     |     |

## 5.3. Description des accès aux données ELISA pour un utilisateur du Conseil départemental

5.3.1. L'utilisateur conseil départemental a accès à aucune des données des CAF et MSA de son département

Le tableau apparaît sans caisse.

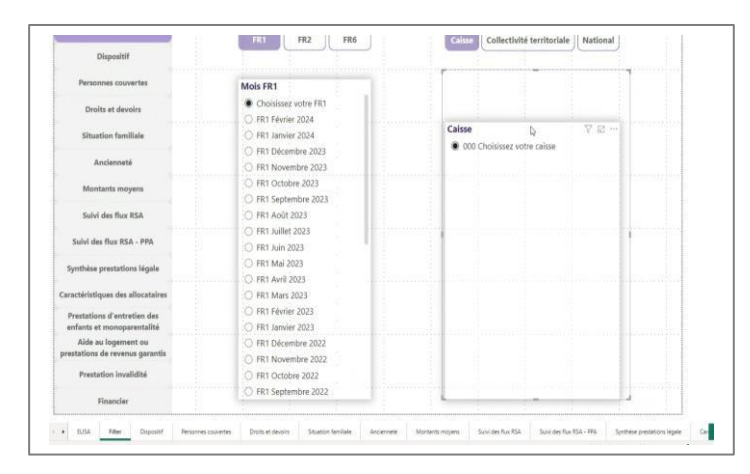

## 5.3.2. L'utilisateur conseil départemental a accès uniquement aux données collectivités territoriales CNAF et MSA de son département

| Dispositif                                     |                                                             |                                             | Dispositif                                                |                                                                  |                                |
|------------------------------------------------|-------------------------------------------------------------|---------------------------------------------|-----------------------------------------------------------|------------------------------------------------------------------|--------------------------------|
| Personnes couvertes                            | Mois FR1                                                    | CNAF France métropolitaine - régime général | Personnes couvertes                                       | Mois FR1                                                         | CNAF Tous statuts              |
| Droits et devoirs                              | Choisissez votre FR1 FRT Février 2024                       | MSA 🕎 🖾                                     | Droits et devoirs                                         | Choisissez votre FR1     FR1 Février 2024                        | MSA Statut exploitant agricole |
| Situation familiale                            | O FR1 Janvier 2024                                          | Collectivité territoriale                   | Situation familiale                                       | O FR1 Janvier 2024                                               | Collectivité territoriale      |
| Ancienneté                                     | FR1 Décembre 2023     FR1 Novembre 2023                     | 17 Charente-Martume                         | Ancienneté                                                | FR1 Décembre 2023 FR1 Novembre 2023                              |                                |
| Montants moyens                                | FR1 Octobre 2023     FR1 Septembre 2023                     | 8                                           | Montants moyens                                           | <ul> <li>FR1 Octobre 2023</li> <li>FR1 Septembre 2023</li> </ul> |                                |
| Suivi des flux RSA                             | FR1 Août 2023                                               |                                             | Suivi des flux RSA                                        | 🔾 FR1 Août 2023                                                  |                                |
| ulvi des flux RSA - PPA                        | <ul> <li>FR1 Juillet 2023</li> <li>FR1 Juin 2023</li> </ul> |                                             | Suivi des flux RSA - PPA                                  | <ul> <li>FR1 Juillet 2023</li> <li>FR1 Juin 2023</li> </ul>      |                                |
| hèse prestations légale                        | FR1 Mai 2023     FR1 Avril 2023                             |                                             | Synthèse prestations légale                               | <ul> <li>FR1 Mail 2023</li> <li>FR1 Avril 2023</li> </ul>        |                                |
| ristiques des allocataires                     | O FR1 Mars 2023                                             |                                             | Caractéristiques des allocataires                         | O FR1 Mars 2023                                                  |                                |
| tations d'entretien des                        | FR1 Février 2023     FR1 Insuine 2023                       |                                             | Prestations d'entretien des<br>enfants et monoparentalité | <ul> <li>FR1 Février 2023</li> <li>FR1 Janvier 2023</li> </ul>   |                                |
| ide au logement ou<br>ions de revenus parantis | O FR1 Décembre 2022                                         |                                             | Aide au logement ou<br>prestations de revenus garantis    | FR1 Décembre 2022 FR1 Novembre 2022                              |                                |
| restation invalidité                           | FR1 Novembre 2022     FR1 Octobre 2022                      |                                             | Prestation invalidité                                     | O FR1 Octobre 2022                                               |                                |
| Flavorites                                     | O FR1 Septembre 2022                                        |                                             | Financier                                                 | C TKT Septemble 2022                                             |                                |

#### 5.3.3. L'utilisateur conseil départemental a accès à toutes les données nationales de la CNAF et des MSA

| Personnes couvertes            | Mois FR1             | National                              | _                                                                                                    |
|--------------------------------|----------------------|---------------------------------------|----------------------------------------------------------------------------------------------------|
| Particular de la               | Choisissez votre FR1 | CNAF                                  |                                                                                                    |
| Droits et devoirs              | O. FR1 Février 2024  |                                       |                                                                                                    |
| Situation familiale            | O FR1 Janvier 2024   | France métropolitaine - régime gén    | éral                                                                                                    |
|                                | O FR1 Décembre 2023  | C DOM                                 |                                                                                                    |
| Anclenneté                     | O FR1 Novembre 2023  | In MSA                                |                                                                                                    |
| Montretr mener                 | O FR1 Octobre 2023   | France métropolitaine - régime agrico | sle                                                                                                    |
| montants moyers                | O FR1 Septembre 2023 | Tous statuts                          |                                                                                                    |
| Sulvi des flux RSA             | FR1 Août 2023        | Statut salarié                        |                                                                                                    |
|                                | O FR1 Juillet 2023   | Statut exploitant agricole            |                                                                                                    |
| Suivi des flux RSA - PPA       | O FR1 Juin 2023      |                                       |                                                                                                    |
| unthère prestations légale     | O FR1 Mai 2023       |                                       |                                                                                                    |
| ynnine presenter regene        | O FR1 Avril 2023     |                                       | and the second second se |
| actéristiques des allocataires | O FR1 Mars 2023      |                                       |                                                                                                    |
| restations d'entretien des     | O FR1 Février 2023   |                                       |                                                                                                    |
| nfants et monoparentalité      | O FR1 Janvier 2023   | 1                                     |                                                                                                    |
| Alde au logement ou            | O FR1 Décembre 2022  |                                       |                                                                                                    |
| stations de revenus garantis   | FR1 Novembre 2022    |                                       |                                                                                                    |
| Prestation invalidité          | O FR1 Octobre 2022   |                                       |                                                                                                    |
|                                | O FR1 Septembre 2022 |                                       |                                                                                                    |
| Financier                      |                      |                                       |                                                                                                    |

#### 5.3.4. L'utilisateur conseil départemental n'a pas accès aux données des prestations légales

#### Le tableau apparaît vide.

| Dispositif                                                |                                          |                                     |                                |            |           |                |        |          |      |
|-----------------------------------------------------------|------------------------------------------|-------------------------------------|--------------------------------|------------|-----------|----------------|--------|----------|------|
| Personnes couvertes                                       |                                          |                                     |                                |            |           |                |        |          |      |
| Droits et devoirs                                         | Nombre d'                                | allocataires e                      | t de nerson                    | nes counte | tes nar w | e prestation   | légale | Effectif |      |
| Situation familiate                                       | THOMOS C                                 |                                     | r an person                    | NET COUTE  | nus par u | e presentation | - Gane | cinecui  | - 37 |
| Ancienneté                                                |                                          |                                     |                                |            |           |                |        |          |      |
| Montants moyans                                           |                                          |                                     |                                |            |           |                |        |          |      |
| Sulvi des flux RSA                                        |                                          |                                     |                                |            |           |                |        |          |      |
| Suivi des flux RSA - PPA                                  |                                          |                                     |                                |            |           |                |        |          |      |
|                                                           |                                          |                                     |                                |            |           |                |        |          |      |
| aractéristiques des allocataires                          |                                          |                                     |                                |            |           |                |        |          |      |
| Prestations d'entretien des<br>enfants et Conoparentalité |                                          |                                     |                                |            |           |                |        |          |      |
| Aide au logement ou<br>prestations de revenus garantis    |                                          |                                     |                                |            |           |                |        |          |      |
| Prestation invalidité                                     |                                          |                                     |                                |            |           |                |        |          |      |
| Financiar                                                 | Source : CNAF, FR1<br>Champs : France et | au titre du moi<br>tière. France mi | Février 2023<br>tropolitaine - | égime géné | al        |                |        |          |      |

#### 5.4. Description des accès aux données ELISA pour un utilisateur Ministère

Les ministères ont les mêmes droits que la CNAF à l'exception des données des prestations légales.

#### 5.5. Description des accès aux données ELISA pour un utilisateur MSA

#### 5.5.1. L'utilisateur MSA a accès uniquement aux données de sa caisse MSA

Il n'a pas accès aux données des CAF de son département.

| at - 60                                                   |                                                                  | Contra Contra                                          | Arrive vermornane (Hanavian)                 |   |
|-----------------------------------------------------------|------------------------------------------------------------------|--------------------------------------------------------|----------------------------------------------|---|
| Dispositi                                                 |                                                                  |                                                        |                                              |   |
| Personnes couvertes                                       | Mois FR1                                                         | MSA                                                    | Tous statuts                                 |   |
| Droits et devoirs                                         | Choisissez votre FR1     FR1 Février 2024                        |                                                        | Statut salarié<br>Statut exploitent apricole | þ |
| Situation familiale                                       | O FR1 Janvier 2024                                               | Calsse                                                 |                                              |   |
| Ancienneté                                                | FR1 Décembre 2023     FR1 Novembre 2023                          | <ul> <li>Haute-Norma</li> <li>000 Choisisse</li> </ul> | andre - rous statuts<br>az votre caisse      |   |
| Montants moyens                                           | <ul> <li>FR1 Octobre 2023</li> <li>FR1 Septembre 2023</li> </ul> |                                                        |                                              |   |
| Suivi des flux RSA                                        | O FR1 Août 2023                                                  |                                                        |                                              |   |
| Suivi des Rux RSA - PPA                                   | <ul> <li>FR1 Juillet 2023</li> <li>FR1 Juin 2023</li> </ul>      |                                                        |                                              |   |
| Synthèse prestations légale                               | <ul> <li>FR1 Mai 2023</li> <li>FR1 Avril 2023</li> </ul>         |                                                        |                                              |   |
| aractéristiques des allocataires                          | O FR1 Mars 2023                                                  |                                                        |                                              |   |
| Prestations d'entretien des<br>enfants et monoparentalité | <ul> <li>FR1 Février 2023</li> <li>FR1 Janvier 2023</li> </ul>   |                                                        |                                              |   |
| Aide au logement ou<br>prestations de revenus garantis    | FR1 Décembre 2022 FR1 Novembre 2022                              |                                                        |                                              |   |
| Prestation invalidité                                     | O FR1 Octobre 2022                                               |                                                        |                                              | 1 |
| Financier                                                 | O FR1 Septembre 2022                                             |                                                        |                                              |   |

#### 5.5.2. L'utilisateur MSA a accès uniquement aux données collectivités territoriales MSA de sa caisse

L'utilisateur MSA voit seulement les départements de sa caisse MSA.

| Personnes couvertes                                       | Mois FB1                                                       | MSA Tous statute                                      |
|-----------------------------------------------------------|----------------------------------------------------------------|-------------------------------------------------------|
| Droits et devoirs                                         | Choisissez votre FR1 FR1 Février 2024                          | Statut salanié<br>Statut exploitent agr "grit go y    |
| Situation familiale                                       | O FR1 Janvier 2024                                             | Collecti tie tenttoriale                              |
| Ancienneté                                                | FR1 Décembre 2023     FR1 Novembre 2023                        | Eure - Tous statuts     Seine-Maritime - Tous statuts |
| Montants moyens                                           | FR1 Octobre 2023     FR1 Septembre 2023                        |                                                       |
| Sulvi des flux RSA                                        | O FR1 Août 2023                                                | 8                                                     |
| Sulvi des flux RSA - PPA                                  | <ul> <li>FR1 Juillet 2023</li> <li>FR1 Juin 2023</li> </ul>    |                                                       |
| Synthèse prestations légale                               | <ul> <li>FR1 Mai 2023</li> <li>FR1 Avtil 2023</li> </ul>       |                                                       |
| Caractéristiques des allocataires                         | O FR1 Mars 2023                                                |                                                       |
| Prestations d'entretien des<br>enfants et monoparentalité | <ul> <li>FR1 Février 2023</li> <li>FR1 Janvier 2023</li> </ul> |                                                       |
| Alde au logement ou<br>prestations de revenus garantis    | FR1 Décembre 2022     FR1 Novembre 2022                        |                                                       |
| Prestation invalidité                                     | O FR1 Octobre 2022                                             |                                                       |
| Financier                                                 | O FR1 Septembre 2022                                           |                                                       |

#### 5.5.3. L'utilisateur MSA a accès aux données nationales uniquement MSA

| Dispositif                                                |                                                                |                   |
|-----------------------------------------------------------|----------------------------------------------------------------|-------------------|
| Personnes couvertes                                       | Mois FR1                                                       | National 💎 😂 🗝    |
| Droits et devoirs                                         | Choisissez votre FR1                                           | ∧ □ MSA           |
| Situation familiale                                       | <ul> <li>FR1 Janvier 2024</li> <li>FR1 Janvier 2024</li> </ul> | Tous statuts      |
| Ancienneté                                                | FR1 Décembre 2023     FR1 Novembre 2023                        | Statut salarié    |
| Montants moyens                                           | FR1 Octobre 2023     FR1 Sectorebre 2023                       | Or was chosen due |
| Suivi des flux RSA                                        | O FR1 Août 2023                                                |                   |
| Suivi des flux RSA - PPA                                  | <ul> <li>FR1 Juillet 2023</li> <li>FR1 Juin 2023</li> </ul>    |                   |
| Synthèse prestations légale                               | FR1 Mai 2023     FR1 Avril 2023                                |                   |
| aractéristiques des allocataires                          | O FR1 Mars 2023                                                |                   |
| Prestations d'entretien des<br>enfants et monoparentalité | <ul> <li>FR1 Février 2023</li> <li>FR1 Janvier 2023</li> </ul> |                   |
| Aide au logement ou<br>restations de revenus garantis     | FR1 Décembre 2022     FR1 Novembre 2022                        |                   |
| Prestation invalidité                                     | O FR1 Octobre 2022                                             |                   |
|                                                           | O FR1 Septembre 2022                                           |                   |

#### 5.5.4. L'utilisateur MSA n'a pas accès aux données des prestations légales

| Dispositif                                                |                                   |                                   |                                   |                    |            |              |          |                |   |
|-----------------------------------------------------------|-----------------------------------|-----------------------------------|-----------------------------------|--------------------|------------|--------------|----------|----------------|---|
| Personnes couvertes                                       |                                   |                                   |                                   |                    |            |              |          |                |   |
| Droits et devoirs                                         | Nombre                            | d'allocatair                      | res et de pers                    | onnes couve        | rtes par u | ne prestatio | n légale | Effectif       |   |
| Situation familiale                                       |                                   |                                   |                                   |                    |            |              |          | and the second | - |
| Ancienneté                                                |                                   |                                   |                                   |                    |            |              |          |                |   |
| Montants moyens                                           |                                   |                                   |                                   |                    |            |              |          |                |   |
| Sulvi des flux RSA                                        |                                   |                                   |                                   |                    |            |              |          |                |   |
| Sulvi des flux RSA - PPA                                  |                                   |                                   |                                   |                    |            |              |          |                |   |
|                                                           |                                   |                                   |                                   |                    |            |              |          |                |   |
| aractéristiques des allocataires                          |                                   |                                   |                                   |                    |            |              |          |                |   |
| Prestations d'entretien des<br>enfants et monoparentalité |                                   |                                   |                                   |                    |            |              |          |                |   |
| Aide au logement ou<br>prestations de revenus garantis    |                                   |                                   |                                   |                    |            |              |          |                |   |
| Prestation invalidité                                     |                                   |                                   |                                   | D                  |            |              |          |                |   |
| Financier                                                 | Source : MSA, F<br>Champs : Franc | R1 au titre du<br>e métropolitair | mois Mai 2023<br>ne - régime agri | cole, Statut salar | ié.        |              |          |                |   |

#### Le tableau apparait vide.

### 5.6. Description des accès aux données ELISA pour un utilisateur CCMSA

#### 5.6.1. L'utilisateur CCMSA a accès aux données MSA de toutes les caisses MSA

L'utilisateur CCMSA n'a pas accès aux données des CAF.

| Dispositif                                                |                                                                |                                                       |                                                       |
|-----------------------------------------------------------|----------------------------------------------------------------|-------------------------------------------------------|-------------------------------------------------------|
| Personnes couvertes                                       | Mois FR1                                                       | MSA                                                   | Tous statuts                                          |
| Droits et devoirs                                         | Choisissez votre FR1     Choisissez 2024                       |                                                       | Statut salarié<br>Statut exploitant agricole          |
| Situation familiale                                       | C FR1 Janvier 2024                                             | Caisse                                                | ₩ 2                                                   |
| Ancienneté                                                | FR1 Décembre 2023 FR1 Novembre 2023 FR1 Novembre 2023          | <ul> <li>Limousin -</li> <li>Loire-Atlan</li> </ul>   | Tous statuts<br>Itique Vendée - Tous statuts          |
| Montants moyens                                           | O FR1 Octobre 2023                                             | O Lorraine - 1                                        | fous statuts                                          |
| Suivi des flux RSA                                        | <ul> <li>FR1 Août 2023</li> </ul>                              | O Marne-Ard                                           | ennes-Meuse - Tous statuts                            |
| Suivi des flux RSA - PPA                                  | <ul> <li>FR1 Juillet 2023</li> <li>FR1 Juillet 2023</li> </ul> | <ul> <li>Mayenne-</li> <li>Midi-Pyrén</li> </ul>      | Orne-Sarthe - Tous statuts<br>ées Nord - Tous statuts |
| Synthèse prestations légale                               | O FR1 Mai 2023                                                 | <ul> <li>Midi-Pyrén</li> </ul>                        | ées Sud - Tous statuts                                |
| Caractéristiques des allocataires                         | <ul> <li>FR1 Avril 2023</li> <li>FR1 Mars 2023</li> </ul>      | <ul> <li>Nord Pas-c</li> <li>Picardie - 1</li> </ul>  | ie-Calais - Tous statuts<br>lous statuts              |
| Prestations d'entretien des<br>enfants et monoparentalité | FR1 Février 2023 FR1 Janvier 2023                              | <ul> <li>Politou - To</li> <li>Portes de E</li> </ul> | us statiuts<br>iretagne - Tous statuts                |
| Aide au logement ou<br>prestations de revenus garantis    | O FR1 Décembre 2022                                            | Provence-     Cont Amount                             | Azur - Tous statuts                                   |
| Prestation invalidité                                     | FR1 Novembre 2022     FR1 Octobre 2022                         | <ul> <li>Sud Aquita</li> <li>Sud Champ</li> </ul>     | pagne - Tous statuts                                  |
| Financier                                                 | O FR1 Septembre 2022                                           | 000 Choise                                            | isez votre caisse                                     |

#### 5.6.2. L'utilisateur CCMSA a accès aux données des collectivités territoriales uniquement MSA

L'utilisateur CCMSA a accès aux données de tous les départements. Il n'a pas accès aux données CNAF.

| Dispositif                                                |                                                                  |                                                         |
|-----------------------------------------------------------|------------------------------------------------------------------|---------------------------------------------------------|
| Personnes couvertes                                       | Mols FR1                                                         | MSA Tous statuts                                        |
| Droits et devoirs                                         | Choisissez votre FR1<br>FR1 Février 2024                         | Statut seaane<br>Statut evolvitant anricole             |
| Situation familiale                                       | O FR1 Janvier 2024                                               | Collectivité territoriale                               |
| Ancienneté                                                | <ul> <li>FR1 Décembre 2023</li> <li>FR1 Novembre 2023</li> </ul> | Aine - Tous statuts                                     |
| Montants moyens                                           | FR1 Octobre 2023 FR1 Sectembre 2023 FR1 Sectembre 2023           | Allier - Tous statuts                                   |
| Suivi des flux RSA                                        | O FR1 Août 2023                                                  | Alpes-Maritimes - Tous statuts                          |
| Sulvi des flux RSA - PPA                                  | <ul> <li>FR1 Juillet 2023</li> <li>FR1 Juin 2023</li> </ul>      | Ardennes - Tous statuts                                 |
| Synthèse prestations légale                               | <ul> <li>FR1 Mai 2023</li> <li>FR1 Avril 2023</li> </ul>         | Ariège - Tous statuts Aube - Tous statuts               |
| ractéristiques des allocataires                           | O FR1 Mars 2023                                                  | Aude - Tous statuts                                     |
| Prestations d'entretien des<br>enfants et monoparentalité | FR1 Février 2023 FR1 Jarwier 2023 FR1 Jarwier 2023               | Aveyron – Tous statuts Bas-Rhin – Tous statuts          |
| Alde au logement ou<br>estations de revenus garantis      | FR1 Décembre 2022 FR1 Novembre 2022                              | Bouches-du-Rhône - Tous statuts Calvados - Tous statuts |
| Prestation invalidité                                     | O FR1 Octobre 2022                                               | Cantal - Tous statuts                                   |
| Financias                                                 | C FR1 Septembre 2022                                             | L_I Charente - Tous statuts                             |

#### 5.6.3. L'utilisateur CCMSA a accès aux données nationales uniquement MSA

| Reve and                          | FR1 FR2 FR6          | Caisse Collectivité territoriale National                                                                                                    |                                         |
|-----------------------------------|----------------------|----------------------------------------------------------------------------------------------------|-----------------------------------------|
| naboara                           |                      |                                                                                                    | S                                       |
| Personnes couvertes               | Mols FR1             | National                                                                                                    |                                         |
| Droits et devoirs                 | Choisissez votre FR1 | In the second second se |                                         |
|                                   | O FR1 Février 2024   | ∧ □ France métropolitaine - régime agricole                                                                                                    | E                                       |
| Situation familiale               | O FR1 Janvier 2024   | Tous statuts                                                                                                    |                                         |
|                                   | O FR1 Décembre 2023  | 🗌 Statut salarié                                                                                                    |                                         |
| Ancienneté                        | O FR1 Novembre 2023  | Statut exploitant agricole                                                                                                    |                                         |
| Montanta manana                   | FR1 Octobre 2023     |                                                                                                    | 1.0000000000000000000000000000000000000 |
| monants noyens                    | O FR1 Septembre 2023 |                                                                                                    |                                         |
| Suivi des flux RSA                | O FR1 Ap0t 2023      |                                                                                                    |                                         |
|                                   | O FR1 Juillet 2023   |                                                                                                    |                                         |
| Suivi des flux RSA - PPA          | O FR1 Juin 2023      |                                                                                                    |                                         |
|                                   | C) FR1 Mai 2023      |                                                                                                    |                                         |
| Synthese prestations legale       | O FR1 Avril 2023     |                                                                                                    |                                         |
| Caractéristiques des allocataires | C FR1 Mars 2023      |                                                                                                    |                                         |
|                                   | FR1 Février 2023     |                                                                                                    |                                         |
| enfants et monoparentalité        | O FR1 Janvier 2023   |                                                                                                    |                                         |
| Alde au logement ou               | FR1 Décembre 2022    |                                                                                                    | S. M. HOLLING                           |
| prestations de revenus garantis   | O FR1 Novembre 2022  |                                                                                                    |                                         |
| Prestation invalidité             | C FR1 Octobre 2022   |                                                                                                    |                                         |
|                                   | O FR1 Septembre 2022 |                                                                                                    |                                         |
| Financier                         |                      |                                                                                                    | ent i i                                 |

#### 5.6.4. L'utilisateur CCMSA n'a pas accès aux données des prestations légales

#### Le tableau apparait vide.

| Dispositif                                                |                 |                 |               |                  |               |               |           |   |          |   |
|-----------------------------------------------------------|-----------------|-----------------|---------------|------------------|---------------|---------------|-----------|---|----------|---|
| Personnes couvertes                                       |                 |                 |               |                  |               |               |           |   |          |   |
| Droits et devoirs                                         | Nombre          | d'allocatai     | res et de per | TOPPES COID      | erter par u   | ne prestativ  | n légale  | - | Effortif | - |
| Situation familiale                                       | THOM DAY        | r di allocatali | res et de pe  | sonnes cou       | rei tes par o | ne prestation | An reguie |   | Linecur  | - |
| Ancienneté                                                |                 |                 |               |                  |               |               |           |   |          |   |
| Montants moyens                                           |                 |                 |               |                  |               |               |           |   |          |   |
| Sulvi des flux RSA                                        |                 |                 |               |                  |               |               |           |   |          |   |
| Suivi des flux RSA - PPA                                  |                 |                 |               |                  |               |               |           |   |          |   |
|                                                           |                 |                 |               |                  |               |               |           |   |          |   |
| aractéristiques des allocataires                          |                 |                 |               |                  |               |               |           |   |          |   |
| Prestations d'entretien des<br>enfants et monoparentalité |                 |                 |               |                  |               |               |           |   |          |   |
| Aide au logement ou<br>restations de revenus garantis     |                 |                 |               |                  |               |               |           |   |          |   |
| Prestation invalidité                                     |                 |                 |               | R                |               |               |           |   |          |   |
| Einanziar                                                 | Source : MSA, I | FR1 au titre du | mois Mai 2023 | nicole Statut ca | 100           |               |           |   |          |   |

## 6. ANNEXES

#### 6.1. Annexe 1 : Bulletin adhésion du service Tableau de bord

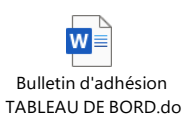

#### 6.2. Annexe 2 : Synthèse des droits Elisa

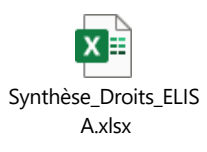

#### 6.3. Annexe 3 : Textes de référence

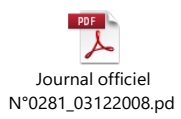

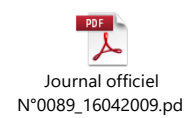